## **Spen**Insurance

## Passo a passo para reset de MFA

Os passos a seguir devem ser realizados após o encerramento do chamado no Service Desk que solicitou o reset do MFA.

#### **Open**Insurance

### 1º Passo: Faça login normalmente

Insira o seu usuário do diretório.

Α

B Insira a sua senha do diretório.

Clique em "acesse aqui".

| <b>Open</b> Insurance                                                                                                    |             | BR         |
|----------------------------------------------------------------------------------------------------|-------------|------------|
| Entrar                                                                                                    |             |            |
| Email                                                                                                    |             |            |
| BSenha                                                                                                    |             | 0          |
|                                                                                                    | Esquece     | u a senha? |
| C                                                                                                    | Acess       | e aqui     |
| Não possui uma conta? <u>Cadastre-se</u>                                                                                                    |             |            |
| Ao prosseguir, você concorda com o uso de cookies. Por<br>favor, leia o nosso <u>aqui</u> para maiores informações.<br>Termos e condições completos estão disponíveis <u>aqui</u><br>Monitore o serviço <u>aqui</u><br>Procurando pelo ambiente de produção? Clique <u>aqui</u> |             |            |
| Terminar sessão Pow                                                                                                    | ered by Rai | diam       |

#### **Open**Insurance

### 2º Passo: Acesse o Google Autheticator em seu dispositivo

Caso ainda não possua o aplicativo ele pode ser baixado na PlayStore ou AppStore.

- A Dentro do aplicativo clique no ícone do símbolo "+"
- B Em seguida clique o ícone "💿", com a descrição "Ler código QR".

Em seguida a câmera do seu dispositivo irá abrir para leitura do código

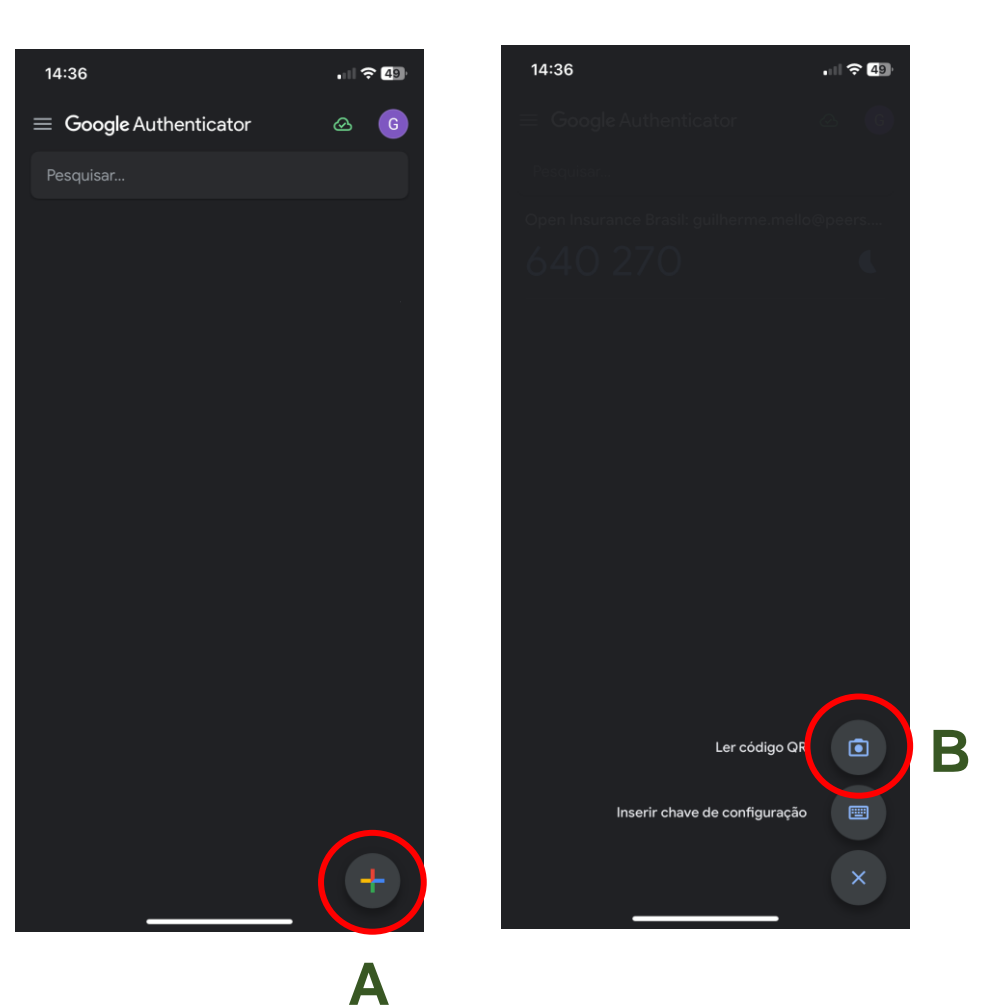

## 3º Passo: Realize a leitura do QR e insira o código variável

- Com o Google Authenticator aberto para leitura do QR, aponte a câmera para o QR.
- **B** Em seguida será gerado o código variável no seu aplicativo.
- C Inseria o código variável no campo e clique em "Acesse Aqui".

Pronto, seu acesso foi reestabelecido!

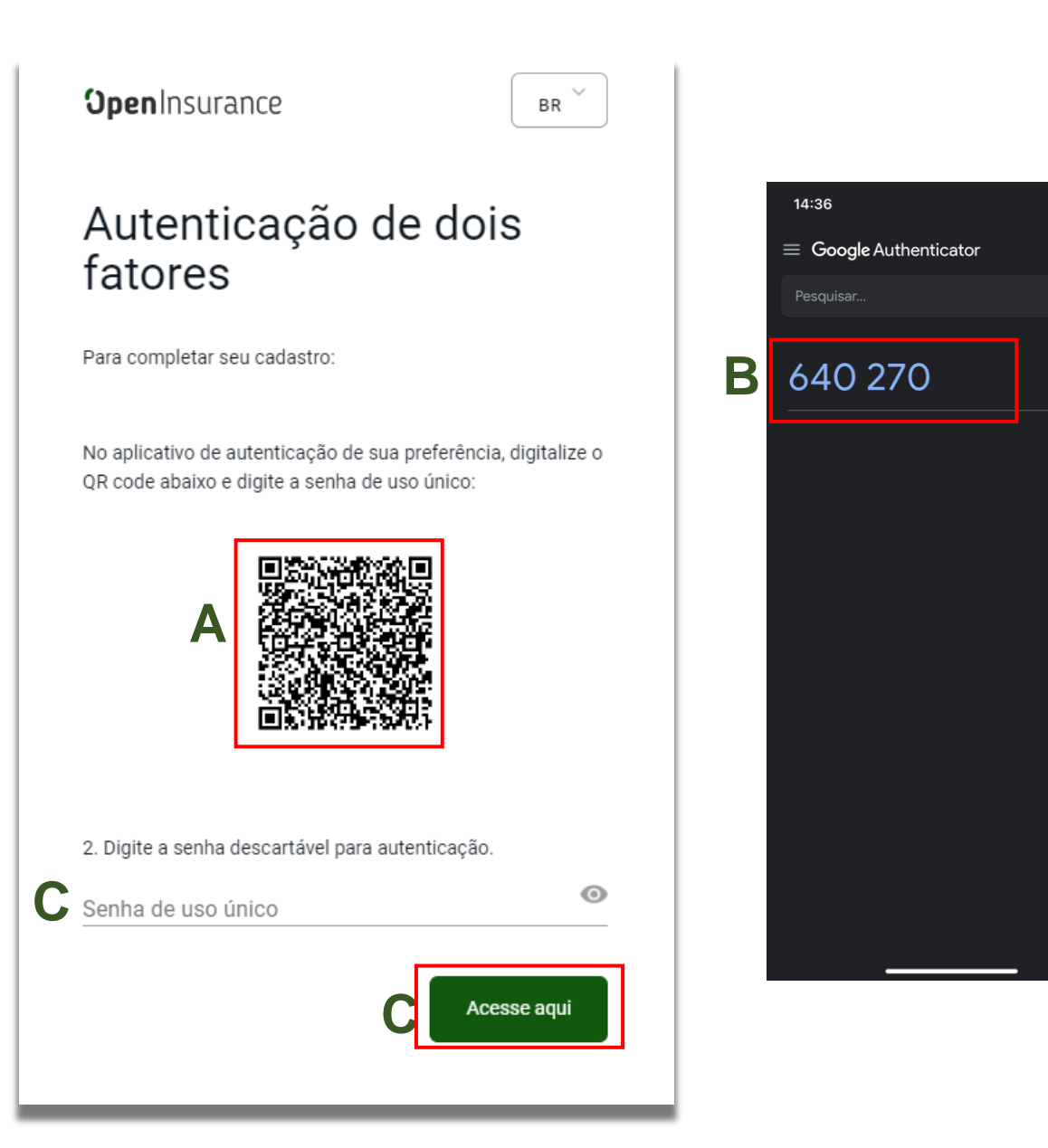

24

4

# FICOU COM ALGUMA DÚVIDA?

Abra um chamado no portal do Service Desk

## **Spen**Insurance